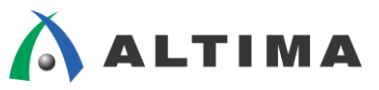

# FIR コンパイラ II MegaCore ファンクション のシミュレーション手順

ver.14

2016年2月 Rev.1

**ELSENA** 

ELSENA,Inc.

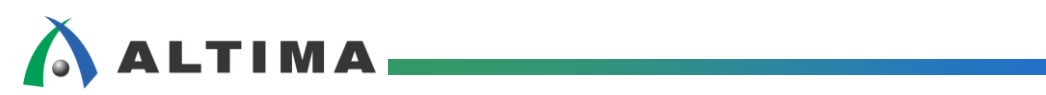

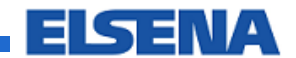

# FIR コンパイラ II MegaCore ファンクションのシミュレーション手順

# <u>目次</u>

| 1. はじめに                          | 3  |
|----------------------------------|----|
| 1-1. 開発ツール                       |    |
| 1-2. デザイン例                       |    |
| 2. EDA シミュレーション・ツールを使用したシミュレーション | 4  |
| 2-1. シミュレーションの設定                 |    |
| 2-2. <b>シミュレーション手</b> 順          | 5  |
| 3. 数値解析ソフトウェアを使用したシミュレーション       | 10 |
| 3-1. シミュレーション前準備                 |    |
| 3-2. <b>シミュレーション手</b> 順          | 11 |
| 改版履歴                             |    |

## 

## 1. <u>はじめに</u>

この資料は、アルテラの FIR コンパイラ II MegaCore<sup>®</sup> ファンクション(以下、FIR コンパイラ II と表記)を使用したデザインのシミュレーション手順を参考用途として説明したものです。

この資料は、開発ツールおよびデザイン例に関して、下記の条件下で説明しています。以下の資料も併せて参照する必要があります。

『FIR コンパイラ II MegaCore ファンクション 簡易チュートリアル(MATLAB 編)』

### 1-1. 開発ツール

この資料は、以下の開発ツールを使用して説明します。

- ・ 論理合成ツール: Quartus<sup>®</sup> II 開発ソフトウェア 14.0
- ・ シミュレーション・ツール: ModelSim<sup>®</sup> DE 10.3a
  - ※ この資料で説明するシステムでは、比較的長いシミュレーション時間が設定されています。その場合、無償 版よりも有償版の ModelSim を利用することで検証作業が大幅に短縮します。
  - ※ ModelSim 以外の EDA ツールでもシミュレーションできますが、この資料では最も簡単に実現できる手法 で説明しています。

### 1-2. デザイン例

『FIR コンパイラ II MegaCore ファンクション 簡易チュートリアル(MATLAB 編)』で説明した内容に基づいた デザインを使用しています。

係数データは、他のベンダ提供のツールで生成したデータを IP Core のパラメータ設定時に読み込ませた後に、 スケーリングしたデータをシミュレーション時に使用します。

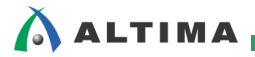

## 2. <u>EDA シミュレーション・ツールを使用したシミュレーション</u>

## 2-1. シミュレーションの設定

Quartus II 開発ソフトウェアの Assignments メニュー ⇒ Settings を選択します。

| Quartus II 64-Bit - E:/wis54/wik140/Qwik1 | 40/h/2_design/top_design - top_design                                                                                                    |                                                                        |      |
|-------------------------------------------|----------------------------------------------------------------------------------------------------|------------------------------------------------------------------------|------|
| 1 🗃 🖬 🖉 X 🖏 🖏 🕫 (100)                     | *** • HY / # # # 0 > # 0 0 d d d b = 4 = #                                                                                                    |                                                                        |      |
| Propert Navegatur                         | ▝▋                                                                                                    | 🔇 Quartus II 64-Bit - E:/wk64/wk140/Qwk140/fir2_design/top_design - to | op_d |
|                                           |                                                                                                    | File Edit View Project Assignments Processing Tools Window Help 🗟      | D    |
|                                           | di perior, steaming, source                                                                                                    | - E 🗅 🗠 🗔 🚚 V 👞 У Device                                               | 80   |
|                                           |                                                                                                    | Project Navigator Settings Ctrl+Shift+E                                |      |
| Therarday                                 | the second second secon | Entity 🥪 Assignment Editor Ctrl+Shift+A 🗸                              | - [  |
|                                           |                                                                                                    | 🔹 \land Cyclone V: 5CGXFC7C7F2: 💱 Pin Planner Ctrl+Shift+N             |      |
|                                           |                                                                                                    | top_design in Remove Assignments                                       |      |

Settings 画面が起動したら、左側の Category 欄から EDA Tool Settings フォルダの Simulation フォルダを選択した後、右欄の Simulation 画面にて、以下の設定が行われているか確認します。

- ・ Tool name: ModelSim を選択
- ・ EDA Netlist Writer settings 欄の Format for output netlist: VHDL を選択
- ・ NativeLink settings 欄: None にチェック

| P Settings - top_design                                                                                                    |                                                                                                    |
|----------------------------------------------------------------------------------------------------|----------------------------------------------------------------------------------------------------|
| Category:                                                                                                    | Device                                                                                                    |
| <ul> <li>Settings - top_design</li> <li>Category:</li> <li>General<br/>Files<br/>Libraries</li> <li>IP Settings<br/>IP Catalog Search Locations</li> <li>Operating Settings and Conditions<br/>Voltage<br/>Temperature</li> <li>Compilation Process Settings<br/>Incremental Compilation<br/>Physical Synthesis Optimizations</li> <li>EDA Tool Settings</li> <li>EDA Tool Settings</li> <li>Derign Edwarkshore</li> <li>Simulation<br/>Format vertrication<br/>Board-Level</li> <li>Analysis &amp; Synthesis Settings<br/>WHDL Input<br/>Default Parameters</li> <li>Fitter Settings<br/>TimeQuest Timing Analyzer<br/>Assembler<br/>Design Assistant<br/>SignalTap II Logic Analyzer<br/>Logic Analyzer Interface<br/>PowerPlay Power Analyzer Settings<br/>SSN Analyzer</li> </ul> |                                                                                                    |
|                                                                                                    | Osript to compile test bench:         More NativeLink Settings         Reset         OK       Cancel         Apply       Help |

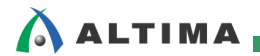

#### 2-2. シミュレーション手順

ModelSim を起動します。

ModelSim の File メニュー ⇒ Change Directory を選択して、Quartus II 開発ソフトウェアのプロジェクト・フォ ルダから、<FIR のインスタンス名>\_sim フォルダを選択して、OK ボタンをクリックします。この資料では、<FIR のインスタンス名> は fir\_inst で表記しています。

| File Edit View    | Compile | Simul |                                            | Y     |
|-------------------|---------|-------|--------------------------------------------|-------|
| New               | •       | à 🙉   | ノオルターの参照                                   |       |
| Open              |         |       | Please choose a directory, then select OK. |       |
| Load              | •       |       |                                            |       |
| Close             |         | _     | ⊿ 🌇 Qwk140                                 | *     |
| Import            |         |       | a 📔 fir2_design                            |       |
| Save              | Ctrl+5  |       | 🔒 db                                       |       |
| Save As           |         |       | 🔒 fir inst                                 | _     |
| Report            |         |       | 👔 👔 fir_inst_sim                           | =     |
| Change Directory. |         | ,     | aldec                                      |       |
| Source Directory  |         |       | 🔒 cadence                                  | -     |
|                   |         |       | フォルダー(E): fir_inst_sim                     |       |
|                   |         |       | 新しいフォルダーの作成(N) OK                          | キャンセル |

pwd コマンドをタイプして、カレント・ディレクトリが上記で選択したディレクトリにいることを確認したら、ls コマンドをタイプして、<FIR のインスタンス名>\_msim.tcl ファイルが見えていることを確認します。

| ModelSim DE 10.3a                                                                                      |                                                                               |
|----------------------------------------------------------------------------------------------------|-------------------------------------------------------------------------------|
| <u>File Edit View Compile Simulate Add Transcript</u>                                                  | T <u>o</u> ols Layo <u>u</u> t Boo <u>k</u> marks <u>W</u> indow <u>H</u> elp |
| ▋ ■ - 🐸 🖬 🧇 🖨   🧎 🖷 🎕 🏠 🗅   ⊘ - 🗛 🖺 ]                                                                  | Help 💦 🖓 🖄 🎬 👰 🎇 🗍 🍷 🏞 🏌 🗼 🏦 🗍 Layout NoDesign 🗨                              |
| ColumnLayout AllColumns                                                                                | K - K - K - K - K                                                             |
| Library                                                                                                |                                                                               |
| ▼ Name Type                                                                                            | Path                                                                          |
| 🕕 📶 floatfixlib Library                                                                                | y \$MODEL_TECH//floatfixlib                                                   |
| ∎ 🖅 📊 infact Library                                                                                   | y \$MODEL_TECH//infact                                                        |
| 💽 🖅 🛄 osvvm 🛛 Library                                                                                  | y \$MODEL_TECH//osvvm                                                         |
| tibrar                                                                                                 | y \$MODEL_TECH//sv_std                                                        |
| tibrar                                                                                                 | y \$MODEL_TECH//vital2000                                                     |
| E Library                                                                                              | y \$MODEL_TECH//ieee                                                          |
| I → I modelsim_lib Library                                                                             | y \$MODEL_TECH,./modelsim_lib                                                 |
| tiprar                                                                                                 | y \$MODEL_IECHIsta                                                            |
|                                                                                                    |                                                                               |
| 📮 Transcript ====================================                                                      | : + d ×                                                                       |
| <pre># Reading D:/mntr/modelsim_dlx_10.3a/tcl/vsim/pref</pre>                                          | f.tcl                                                                         |
| cd E:/wk64/wk140/Qwk140/fir2_design/fir_inst_sim                                                       |                                                                               |
| <pre>/# reading D:/mntr/modelsim_dlx_10.3a/win32pe//mo<br/>MadelCorp.ared</pre>                        | ndelsim.ini                                                                   |
| # F:/wk64/wk140/0wk140/fir2 design/fir inst sim                                                        |                                                                               |
| ModelSim> 1s                                                                                           |                                                                               |
| # altera_avalon_sc_fifo.v                                                                              | auk_dspip_math_pkg_hpfir.vhd_fir_inst_ast.vhdfir_inst_msim.tcl                |
| # auk_dspip_avalon_streaming_controller_hpfir.vhd                                                      | auk_dspip_roundsat_hpfir.vhd fir_inst_coef_int.txt fir_inst_nativelink.tcl    |
| <pre># auk_dspip_avalon_streaming_sink_hpfir.vhd</pre>                                                 | dspba_library.vhd fir_inst_input.txt fir_inst_param.txt                       |
| <pre># auk_dspip_avalon_streaming_source_hpfir.vhd # suk_dspip_avalon_streaming_source_hpfir.vhd</pre> | dspbalibrary package.vhd fir inst mlab.m fir inst rtl.vhd                     |
| # auk_dspip_116_pkg_nprir.vna                                                                          | fir_inst.vnd fir_inst_model.m fir_inst_cb.vnd                                 |
| # aldec:                                                                                               |                                                                               |
| # rivierapro_setup.tcl                                                                                 |                                                                               |
| -                                                                                                    |                                                                               |
| # cadence:                                                                                             |                                                                               |
| ,                                                                                                    |                                                                               |

Tools メニュー  $\Rightarrow$  Tcl  $\Rightarrow$  Execute Macro を選択します。

| ModelSim DE 10.3a                                                              |                                    |   |
|--------------------------------------------------------------------------------|------------------------------------|---|
| File Edit View Compile Simulate Add Transcript                                 | Tools Layout Bookmarks Window Help |   |
| 📄 🖬 + 😅 🖬 🛸 🎒   🧎 🐚 🏙 😂 😂   🔕 - 🗚 🏦                                            | Waveform Compare 🔸 🔹 🎇 🗸           |   |
| ColumnLayout AllColumns                                                        | Code Coverage                      |   |
| JR Library                                                                     | Functional Coverage                |   |
|                                                                                | Toggle Coverage 🕨                  |   |
| Type                                                                           | Coverage Save                      |   |
| tibra                                                                          | Coverage Report 🕨                  |   |
| tibra                                                                          | Coverage Configuration 🕨           |   |
|                                                                                | Profile                            |   |
| 🕕 🕕 📶 vital2000 Libra                                                          | Gerbage Collector                  |   |
| I → III ieee Libra                                                             |                                    |   |
| tibra Libra                                                                    | im_lib                             |   |
| Libra Libra                                                                    | Dataset Snapshot,                  |   |
| Libra                                                                          | Trace                              |   |
| 🔒 Transcript =======                                                           |                                    | _ |
| # Reading D:/mntr/modelsim dlx 10.3a/tcl/vsim/pre                              |                                    |   |
| cd E:/wk64/wk140/Qwk140/fir2_design/fir_inst_sim                               | Tcl Execute Macro                  |   |
| <pre># reading D:/mntr/modelsim_dlx_10.3a/win32pe//m</pre>                     | Wildcard Filter                    |   |
| ModelSim> pwd                                                                  | Edit Breferences                   |   |
| <pre># E:/wk64/wk14U/Uwk14U/fir2_design/fir_inst_sim<br/>ModelSim&gt; 1a</pre> | Luit Ficici ciicos                 |   |

前述の <FIR のインスタンス名>\_msim.tcl ファイルを選択します。

| K Execute Do File |                                      |                  | ×              |
|-------------------|--------------------------------------|------------------|----------------|
| ファイルの場所(1):       | ] fir_inst_sim                       | ← 🗈 📸 ▼          |                |
| Ca.               | 名前                                   | 更新日時             | 種類             |
| 最近表示した場所          | )]) aldec                            | 2015/02/12 18:53 | ファイル フォ.       |
|                   | 퉬 cadence                            | 2015/02/12 18:53 | ファイル フォ.       |
|                   | 鷆 mentor                             | 2015/02/12 18:53 | ファイル フォ.       |
| テスクトップ            | 🚹 synopsys                           | 2015/02/12 18:53 | ファイル フォ.       |
|                   | fir_inst_msim.tcl                    | 2015/02/12 18:53 | TCL ファイル       |
| ライブラリ             | fir_inst_nativelink.tcl              | 2015/02/12 18:53 | TCL ファイル       |
|                   |                                      |                  |                |
| コンピューター           |                                      |                  |                |
|                   |                                      |                  |                |
| ネットワーク            | •                                    |                  | 4              |
|                   | ファイル名(N): fir_inst_msim.tcl          | •                | 開(( <u>0</u> ) |
|                   | ファイルの種類(工): Macro Files (*.do,*.tcl) | •                | キャンセル          |

Tcl スクリプトが実行されて、コンパイル ⇒ ロード ⇒ シミュレーションが自動的に行われます。

| ModelSim DE 10.3a           |                                                                                                    | -                                                                                                    |                                                                                                    |                                                                                                    |                                                                                                    |                          |
|-----------------------------|----------------------------------------------------------------------------------------------------|----------------------------------------------------------------------------------------------------|----------------------------------------------------------------------------------------------------|----------------------------------------------------------------------------------------------------|----------------------------------------------------------------------------------------------------|--------------------------|
| Elle Edit View Compile Simi | ulate Add Library Tpols                                                                                                    | Layout Bookmarks <u>W</u>                                                                                        | indaw Help                                                                                                    |                                                                                                    |                                                                                                    |                          |
| 🖻 • 🚅 🗟 🍜 🚳   🗼 🛍 🛍         | 2210-AE                                                                                                    | e 🚯 🕸                                                                                                    | 2 🕮 🙉 🕅 🕴 🛊 🍀 🏌 🛔 🚑 🏦 🛛 Layout Red                                                                                                    | Design 💌                                                                                                    |                                                                                                    |                          |
| ColumnLayout AllColumns     |                                                                                                    | 4.94.4                                                                                                    | 0 10 🗉 M 🌮 🖹 🖉 🕸 🛄 💷 🕼 👘                                                                                                    |                                                                                                    |                                                                                                    |                          |
| 2223233                     | 3+ - +€ - ∰+   Search:                                                                                                    | <b>▼</b> <u>β</u> .Ø,                                                                                            | 🖉 🔍 🄍 🕹 🟭 🚺 🔳 🔳 🔳 🔳 🔳 🔳                                                                                                    | 5.5                                                                                                    |                                                                                                    |                          |
| LREARY                      |                                                                                                    |                                                                                                    |                                                                                                    | :+ # x                                                                                                    |                                                                                                    |                          |
| Vitarie                     | Type                                                                                                    | Path                                                                                                    |                                                                                                    |                                                                                                    |                                                                                                    |                          |
| A dt work                   | Ubrary                                                                                                    | work                                                                                                    |                                                                                                    | 1                                                                                                    |                                                                                                    |                          |
| • dt akera                  | Library                                                                                                    | atera                                                                                                    |                                                                                                    |                                                                                                    |                                                                                                    |                          |
| 💽 🦺 altera_mf               | Library                                                                                                    | akera_mf                                                                                                    |                                                                                                    |                                                                                                    |                                                                                                    |                          |
| cycloneivgx (empty)         | Library                                                                                                    | cyclonei/gx                                                                                                    |                                                                                                    |                                                                                                    |                                                                                                    |                          |
| e di conte                  | Ubrary                                                                                                    | ipm<br>conte                                                                                                    |                                                                                                    |                                                                                                    |                                                                                                    |                          |
| Enafficith                  | Library                                                                                                    | MODEL TECHL (Bourfords)                                                                                          |                                                                                                    |                                                                                                    |                                                                                                    |                          |
| · It vlact                  | Library                                                                                                    | \$MODEL_TECH//wfact                                                                                              |                                                                                                    |                                                                                                    |                                                                                                    |                          |
| • i osvm                    | Library                                                                                                    | \$MODEL_TECH//osvvm                                                                                              |                                                                                                    |                                                                                                    |                                                                                                    |                          |
| 💽 👖 sv_std                  | Library                                                                                                    | \$MODEL_TECH//sv_std                                                                                             |                                                                                                    |                                                                                                    |                                                                                                    |                          |
|                             | Library                                                                                                    | \$MODEL_TECH//vRa/2000                                                                                           |                                                                                                    |                                                                                                    |                                                                                                    |                          |
| · icee                      | Library                                                                                                    | \$MODEL_TECH(/ieee                                                                                               |                                                                                                    |                                                                                                    |                                                                                                    |                          |
| modesm_b                    | Ubrary                                                                                                    | \$MODEL_TECH//modelsm_W                                                                                          | b                                                                                                    |                                                                                                    |                                                                                                    |                          |
| and stol daughmank?         | Library                                                                                                    | \$NODE_TECHL late devalue                                                                                        | féren                                                                                                    |                                                                                                    |                                                                                                    |                          |
| P A SUDORYS                 | Ubrary                                                                                                    | \$MODEL_TECH/. /synapsys                                                                                         |                                                                                                    |                                                                                                    |                                                                                                    |                          |
| • A verilog                 | Library                                                                                                    | 4NODEL TECHL (writing                                                                                            |                                                                                                    |                                                                                                    |                                                                                                    |                          |
|                             | ModerSim DE 10.3a                                                                                                    | and the second second second second second second second second second second second second second second second | the second second secon |                                                                                                    | the second second second second second second second second second second second second second second second se                                                                                                    |                          |
|                             | Ele Edit ylew compile Simulate                                                                                                    | Add Structure Topic Leyeyt 6                                                                                     | lesjynerks Airdow Help                                                                                                    |                                                                                                    |                                                                                                    |                          |
|                             | 8-2 2 4 4 1 X 1 1 1 1 1 1 1 1 1 1 1 1 1 1 1 1                                                                                                    | 210-AE H0                                                                                                    | (1) (1) (1) (1) (1) (1) (1) (1) (1) (1)                                                                                                    | sina salsalo te∙ti±                                                                                                    | 😥 🟦 Layout Simulate 🛛 🚽 Cokawiayout Allfolum                                                                                                    |                          |
| A Transcript                | 8-8-96-8 D D D                                                                                                    | 2 (C) and (A) (C) (C) (C) (C) (C) (C) (C) (C) (C) (C                                                             | ALL BALL & A THINK & C J C J C A HALL Sends                                                                                                    | -000 0 0 0 0 0 0 0                                                                                                    |                                                                                                    |                          |
| # Compiling entity L7H FI   | Owned                                                                                                    |                                                                                                    | CAN Date                                                                                                    | of X all Was defail                                                                                                    |                                                                                                    |                          |
| # Compiling architecture    | *bstava bea                                                                                                    | gnunt Designunt type I tap Category                                                                              | habity fold coverage Accentarisht # there (2.8 min.)                                                                                                    |                                                                                                    | 1940 - Contra 1940 - Contra 19 |                          |
| # Compiling entity LPM_IN   | Call for an an an an an an an an an an an an an                                                                                                    | of Evid Archeolyne (U) Indiace<br>relice) Archeolyne (U) Indiace                                                 |                                                                                                    | Paged 20/06 200 1210                                                                                                    | 1553                                                                                                    |                          |
| s Compiling architecture    | - ine_113 fr.p                                                                                                    | nst_jbl/d) Prozess                                                                                               | egge 20 st.pri, ero 20 st                                                                                                    | The part of the second second | 21                                                                                                    |                          |
| # Compiling architecture    | • IN_111 1/3                                                                                                    | st_bit) Poes                                                                                                    | +80%                                                                                                    | Provid (0)/est press (10)                                                                                                    | 297                                                                                                    |                          |
| # Compiling entity LPH_BI   | - surce, todel fir y                                                                                                    | isk_b(H) Process<br>Isk_b(H) Process                                                                             | escourt of an analysis of a                                                                                                    | - Pr. red. (5) int. sm 0                                                                                                    |                                                                                                    |                          |
| # Compiling architecture    | digen frage                                                                                                    | to third from a                                                                                                  | tation and the second second sec                                                                                                    | Pr. 101.55/102.500                                                                                                    |                                                                                                    |                          |
| # End time: 20:11:50 on Feb | a reat Jetterd gen fr.)                                                                                                    | nat_db(rd) Process                                                                                               | 4827                                                                                                    | Paged Sheet Jac 1                                                                                                    |                                                                                                    |                          |
| s accoust of sachingst o    | standard stan                                                                                                    | derd Package Package                                                                                             | +attr                                                                                                    | A N Page Shed                                                                                                    |                                                                                                    |                          |
|                             | texts texts                                                                                                    | io Padiage Padiage<br>Inte I., Padiage Datage                                                                    | Type (the                                                                                                    | +C Fr. Pet. (5)/46, co 1                                                                                                    |                                                                                                    |                          |
| 220wodal vibit: 100%        | numeric_shd num                                                                                                    | erk_std Padiage Padiage                                                                                          | +80*                                                                                                    | <ul> <li>Pr. pat. (5) rt. (274)</li> </ul>                                                                                                    | 225                                                                                                    |                          |
| and the local               | a                                                                                                    | JappPabaga Pabaga<br>JappPabaga Pabaga                                                                           | *#1*<br>*#1*                                                                                                    | <ul> <li>Paulation (1)</li> <li>Paulation (1)</li> <li>Paulation (1)</li> </ul>                                                                                                    | 250                                                                                                    |                          |
|                             | dura_of_components alter<br>col_logic_with of_                                                                                                    | ia_M Padiage Padiage<br>Indica Padiage Padiage                                                                   | **************************************                                                                                                    | Prankativne i                                                                                                    |                                                                                                    |                          |
|                             | anatureal nat                                                                                                    | unal Padiage Padiage                                                                                             | 4804                                                                                                    | THE R. LEWIS CO., Name                                                                                                    | Martine Constant of Constant of Constant o |                          |
|                             | All and a set of a set of a | sajararanage ranage                                                                                              |                                                                                                    | 6/8 Carsor 1                                                                                                    |                                                                                                    | 1929214                  |
|                             | 🛔 Lörary = 🛅 Project = 🔯 Menory La                                                                                                    | ET 🖉 en 🛛                                                                                                    | - Etc                                                                                                    |                                                                                                    |                                                                                                    |                          |
|                             | A freezet                                                                                                    |                                                                                                    |                                                                                                    |                                                                                                    |                                                                                                    |                          |
|                             | # Push input - 1417                                                                                                    |                                                                                                    |                                                                                                    |                                                                                                    |                                                                                                    | -                        |
|                             | d Push Esput = 1205                                                                                                    |                                                                                                    |                                                                                                    |                                                                                                    |                                                                                                    |                          |
|                             | # 3 = 0 1 = 0 Accep content = -1<br># Push input = -1634                                                                                                    | 1634                                                                                                    |                                                                                                    |                                                                                                    |                                                                                                    |                          |
|                             | j = 0 1 = 0 Array content = 10<br>Push input = 1009                                                                                                    | 60                                                                                                    |                                                                                                    |                                                                                                    |                                                                                                    |                          |
|                             | # ** Note: NVTE: Stimuli ended                                                                                                    | Taxtances offic lasts th                                                                                         |                                                                                                    |                                                                                                    |                                                                                                    |                          |
|                             | d o                                                                                                    |                                                                                                    |                                                                                                    |                                                                                                    |                                                                                                    |                          |
|                             | P                                                                                                    |                                                                                                    |                                                                                                    |                                                                                                    |                                                                                                    |                          |
|                             | MIND                                                                                                    |                                                                                                    |                                                                                                    |                                                                                                    |                                                                                                    |                          |
|                             | New 1,602,900 ps Delta 1 et.,st                                                                                                    | eb), és                                                                                                    |                                                                                                    |                                                                                                    |                                                                                                    | 1601950 ps-to 1902951 ps |
|                             |                                                                                                    |                                                                                                    |                                                                                                    |                                                                                                    |                                                                                                    |                          |

ModelSim の Waveform 画面の右上の I アイコンをクリックして、Waveform 画面を前面に拡大します。

| ModelSm DE 10.3a                                |                                                    | _                            | _                                                        |                                                 |                                                                                                    |                      | _                                                                                                    | - t <b>-</b>                                                                                                   | -        |                 | (              |                 |
|-------------------------------------------------|----------------------------------------------------|------------------------------|----------------------------------------------------------|-------------------------------------------------|----------------------------------------------------------------------------------------------------|----------------------|----------------------------------------------------------------------------------------------------|----------------------------------------------------------------------------------------------------|----------|-----------------|----------------|-----------------|
| File Edit View Compile S                        | Simulate Add Structure T                           | ogis Levout Bookme           | rka Window Help                                          |                                                 |                                                                                                    |                      |                                                                                                    |                                                                                                    |          |                 |                | A 🔨             |
| 🖹 • 🚅 🖬 🕾 🗇 🗼 🕸                                 | 80010-AB                                           | Indo 🔉                       | 02000 0 0 0 0 0 0 0 0 0 0 0 0 0 0 0 0 0                  | 6   10 100 pe 4   11 11                         | ର ଅନ୍ତ । ନାଇ ଆ ଲା ଲ                                                                                                    | tetitet              | apost Simulate                                                                                                    |                                                                                                    |          |                 |                | 31 <b>^</b> III |
| Obminent All Column                             |                                                    | 1.0.00.0                     |                                                          |                                                 |                                                                                                    | 3 7 5 5 2 3 4 4 3    | - Search -                                                                                                    |                                                                                                    | 3        |                 |                |                 |
| Contraction Alternation                         | - (                                                |                              |                                                          |                                                 | 121 BP   4 4 5 5 5                                                                                                    | CC23 Derech          |                                                                                                    | 1 million of the const                                                                                         | <u>~</u> |                 |                |                 |
|                                                 |                                                    |                              |                                                          |                                                 |                                                                                                    |                      |                                                                                                    |                                                                                                    |          |                 |                |                 |
| Instance                                        | Design unit Design unit top                        | e Top Category Walte         | Ry Total coverage Asser                                  | 10                                              | Waxe - Default                                                                                                    | Maa                  | 86                                                                                                    |                                                                                                    |          |                 |                |                 |
| - frjistjb                                      | fr_inst_(b(rt) Architecture                        | DU Instance + acc            | 50.0%                                                    | art_sirk_data 127x000 5                         | 🖬 🗳 Prijek jih (168. jeri)                                                                                                    | 125000 125000        |                                                                                                    |                                                                                                    |          |                 |                |                 |
|                                                 | fir_inst_tb(rt) Process                            | - +80                        | 10.7% <b></b>                                            | ant_source_oaka 12000000<br>ant_sona_ence 200 S | Frijed Skied som                                                                                                    | the second           |                                                                                                    |                                                                                                    |          |                 |                |                 |
|                                                 | fir_inst_tb(rt) Process<br>fir_inst_tb(rt) Process | - +ac:                       | -                                                        | ark_source_error 290 5<br>art.ork_volid 0 5     | D S Jugat Status                                                                                                    | 200                  |                                                                                                    |                                                                                                    |          |                 |                |                 |
| source_model                                    | fir_inst_tb(rt) Process                            | - +903                       |                                                          | ax_source_vaid 0 5                              | Frijnk_St(at,an                                                                                                    | . o<br>0             |                                                                                                    |                                                                                                    |          |                 |                |                 |
|                                                 | fr_ret_tb(rt) Process                              | - +ac                        |                                                          | •                                               | Tr_INS_B168_500                                                                                                    | 1                    |                                                                                                    |                                                                                                    |          |                 |                |                 |
| monitor_togging_activity                        | Fir_inst_tb(rt) Process<br>Fir_inst_tb(rt) Process | - +90                        | <b>0</b> m                                               | nesses (Active) 1000 11 ± ± ± X                 | <ul> <li>W_net_th(reset_t</li> </ul>                                                                                                    | ĩ                    |                                                                                                    |                                                                                                    | _        |                 |                |                 |
| reset_design_gen                                | fir_inst_tb(rf) Process<br>standard Enclosed       | - +ec                        |                                                          | 1754 (Active                                    | <ul> <li>Fr_inst_th(resst_d</li> <li>Fr_inst_th(rest_d</li> </ul>                                                                                                    |                      |                                                                                                    |                                                                                                    |          |                 |                |                 |
| a herdio                                        | testio Padiage                                     | Padiage +acc                 | a:                                                       |                                                 | <ul> <li>Providencial</li> </ul>                                                                                                    |                      |                                                                                                    |                                                                                                    |          |                 |                |                 |
| atd_logic_1164                                  | std_logk_1 Pediage<br>numeric_std Pediage          | Padiage +acc<br>Padiage +acc |                                                          |                                                 | A Reveal of the second second | 1902520 ps           | and the second second se | The second second second second second second second second second second second second second second second s | <b>≅</b> |                 |                |                 |
| 4                                               |                                                    |                              |                                                          |                                                 | Gala Cursor 1                                                                                                    | 0 ps                 | Bactor M                                                                                                    | 1054                                                                                                    |          |                 |                |                 |
| 👗 Ubrary 🗵 🛅 Project 🗵 🛐 M                      | femory list 🗏 🛺 sin 🗵                              |                              | - LEF                                                    |                                                 | - L - L - L - L - L - L - L - L - L - L                                                                                                    | <u> </u>             |                                                                                                    | 1                                                                                                    | -        |                 |                |                 |
| A transcript                                    |                                                    |                              |                                                          | 100                                             |                                                                                                    |                      |                                                                                                    | 1                                                                                                    | i xi     |                 |                |                 |
| Push Lapor = 1417                               |                                                    |                              |                                                          |                                                 |                                                                                                    |                      |                                                                                                    |                                                                                                    | -        |                 |                |                 |
| Puth imput = 1285                               | 665 - 1285                                         |                              |                                                          |                                                 |                                                                                                    |                      |                                                                                                    |                                                                                                    |          |                 |                |                 |
| 3 = 0 1 = 0 Array conte<br>7 Turb imput = -1634 | ent = -1634                                        |                              |                                                          |                                                 |                                                                                                    |                      |                                                                                                    |                                                                                                    |          |                 |                |                 |
| 3 - 0 i - 0 Array cents<br>Push Lasset - 1069   | ant - 1059                                         |                              | Mave Wave                                                |                                                 |                                                                                                    |                      |                                                                                                    |                                                                                                    |          |                 |                |                 |
| ** Hote: HOTE: Stimuli e                        | mied                                               |                              | Ble Edit View 8                                          | dd Fgrmat Iools Book                            | marks <u>W</u> indow <u>H</u> elp                                                                                                    |                      |                                                                                                    |                                                                                                    |          |                 |                |                 |
|                                                 |                                                    |                              | Wave - Default                                           |                                                 |                                                                                                    | e en ll.             |                                                                                                    |                                                                                                    |          |                 |                | 1 · # ×         |
| Party strategies                                |                                                    |                              | E - 😅 🖬 🖘 d                                              | 13 4 4 2210                                     | • M E    Ø 🖾 📾 🕯                                                                                                    | ₩141 [96] 12 4 = ⇒ [ | 100 po 🐒 🖭 🖭 🕅                                                                                                    | 10   X 🔟 🔟 🕹    1                                                                                              | et Ter   | N- N- 12 12- 14 | N 9 9 11 12 18 | >               |
| <8045>                                          |                                                    |                              | · 같은 한 한 것 :                                             | 2.53                                            |                                                                                                    |                      |                                                                                                    |                                                                                                    |          |                 |                |                 |
| Nov: 1,602,500 ps : Deba: 1                     | /ir_inst_th/sek_completed                          |                              | 1 Sec. 16-15                                             | arch:                                           |                                                                                                    | 19.98                | time non h                                                                                                    |                                                                                                    |          |                 |                |                 |
|                                                 |                                                    |                              |                                                          | -                                               |                                                                                                    |                      |                                                                                                    |                                                                                                    |          |                 |                |                 |
|                                                 |                                                    |                              |                                                          | Rigs                                            | 5.80                                                                                                    |                      |                                                                                                    | _                                                                                                    |          |                 |                |                 |
|                                                 |                                                    |                              | D-4 /Fr_init_tb/ad                                       | 590 12NFDC 10                                   | HAD:                                                                                                    |                      |                                                                                                    |                                                                                                    |          |                 |                |                 |
|                                                 |                                                    |                              | D It_init_th(ad                                          | sirik 2740 🛛                                    | 0                                                                                                    |                      |                                                                                                    |                                                                                                    |          |                 |                |                 |
|                                                 |                                                    |                              | If r_ret_th/ad<br>fr_ret_th/ad                           | .500 2740 A2                                    | 0                                                                                                    |                      |                                                                                                    |                                                                                                    |          |                 |                |                 |
|                                                 |                                                    |                              | <ul> <li>Fir_inst_tb/ast</li> </ul>                      | 5954 0                                          |                                                                                                    |                      |                                                                                                    |                                                                                                    |          |                 |                |                 |
|                                                 |                                                    |                              | <ul> <li>Fr_inst_th/ast</li> </ul>                       |                                                 |                                                                                                    |                      |                                                                                                    |                                                                                                    |          |                 |                |                 |
|                                                 |                                                    |                              | <ul> <li>Fr_rst_three</li> </ul>                         | e.e 1                                           |                                                                                                    |                      |                                                                                                    |                                                                                                    |          |                 |                |                 |
|                                                 |                                                    |                              | IFr_inst_th/res                                          | e.d., 1                                         |                                                                                                    |                      |                                                                                                    |                                                                                                    |          |                 |                |                 |
|                                                 |                                                    |                              | <ul> <li>Fr_init_tb/ed</li> <li>Tr_init_tb/ed</li> </ul> | m 1                                             |                                                                                                    |                      |                                                                                                    |                                                                                                    |          |                 |                |                 |
|                                                 |                                                    |                              | <ul> <li>Jir_inst_tb/ast</li> </ul>                      | sisk 1                                          |                                                                                                    |                      |                                                                                                    |                                                                                                    |          |                 |                |                 |
|                                                 |                                                    |                              | /Fir_inst_tb/crit                                        | 32140 23                                        | ta 👘                                                                                                    |                      |                                                                                                    |                                                                                                    |          |                 |                |                 |
|                                                 |                                                    |                              | <ul> <li>Fr_int_th/out</li> <li>Fr_int_th/in</li> </ul>  | h_c 32h0 21                                     | he .                                                                                                    |                      |                                                                                                    |                                                                                                    |          |                 |                |                 |
|                                                 |                                                    |                              | JFr_inst_tb/val                                          | 1_cy 1                                          |                                                                                                    |                      |                                                                                                    |                                                                                                    |          |                 |                |                 |
|                                                 |                                                    |                              |                                                          |                                                 |                                                                                                    |                      |                                                                                                    |                                                                                                    |          |                 |                |                 |
|                                                 |                                                    |                              |                                                          |                                                 |                                                                                                    |                      |                                                                                                    |                                                                                                    |          |                 |                |                 |
|                                                 |                                                    |                              |                                                          |                                                 |                                                                                                    |                      |                                                                                                    |                                                                                                    |          |                 |                |                 |
|                                                 |                                                    |                              |                                                          |                                                 |                                                                                                    |                      |                                                                                                    |                                                                                                    |          |                 |                |                 |
|                                                 |                                                    |                              |                                                          |                                                 |                                                                                                    |                      |                                                                                                    |                                                                                                    |          |                 |                | -               |
|                                                 |                                                    |                              | 1.85 ·                                                   | Nom 1602500 ps                                  |                                                                                                    |                      |                                                                                                    |                                                                                                    |          |                 |                |                 |
|                                                 |                                                    |                              | <b></b>                                                  | sort Ops                                        |                                                                                                    |                      |                                                                                                    |                                                                                                    |          |                 |                |                 |
|                                                 |                                                    |                              | MALETO as to MARRIED                                     |                                                 | al a                                                                                                    |                      |                                                                                                    |                                                                                                    |          |                 |                |                 |

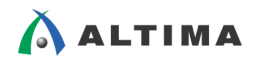

Waveform 画面内の マイコンをクリックすると、画面内に実行したシミュレーション時間全体の波形が表示されます。

| Wave Wave                                                                                                    |                                         |                                      | - • ×    |
|----------------------------------------------------------------------------------------------------|-----------------------------------------|--------------------------------------|----------|
| <u>File Edit View Add Format Tools Bookmarks Window Help</u>                                                   |                                         |                                      |          |
| 🖬 Wave - Default                                                                                               |                                         |                                      |          |
| ▶ • ☞ ■ ۞ 巻 ! ≵ ☜ ጫ 오슬 ! ◇ • ₩ ☵    ◈ ಔ배 낋 丞    및 含 ♠ ∞                                                        | ) 新 100 ps 🕁 🔄 🗧 🛛 🔍 🔍                  |                                      |          |
| LATERIA                                                                                                    |                                         |                                      |          |
| 3+ - +€ - 3+   Search: 🚽 ﷺ 🖉 🔍 🔍 🤤 🖉 🛄 📘                                                                       | Internet 🖆 🔤 👘                          |                                      |          |
| Sa - Msgs                                                                                                    |                                         |                                      |          |
| //ir_inst_tb/ast_sink 12/h000     //2/h000     //2/h000     //////                                             | Dizhooo DOCCODO                         |                                      | <b>_</b> |
| B-\$ /fir inst tb/ast sink 2h0 2h0                                                                             |                                         |                                      |          |
|                                                                                                    |                                         |                                      |          |
| /ir_inst_tb/ast_sink0                                                                                          |                                         |                                      |          |
| //in_inst_tb/ast_sou 1                                                                                         |                                         |                                      |          |
| 🧄 🍫 /กักปกรt_tb/dk 🛛 🔹 กันการรถบนที่กรรมรถการที่กรรมการการที่การการการที่การการการที่การการการที่การการการที่ก | กษณฑฑฑฑฑฑฑฑฑฑฑฑฑฑฑฑฑฑฑฑฑฑฑฑฑฑฑฑฑฑฑฑฑฑฑฑ | damaandamaadamaandamaanda            |          |
| /hr_inst_tb/reset_t 1                                                                                          |                                         |                                      |          |
| ↓/fir_inst_tb/eof                                                                                              |                                         |                                      |          |
| <pre>//ir_inst_tb/sink_co 1</pre>                                                                              |                                         |                                      |          |
| /hr_inst_tb/cnt 32/h0 32/h0                                                                                    |                                         |                                      |          |
| Vir_inst_tb/push_c 32'h0 32'h0                                                                                 |                                         |                                      |          |
| /fir_inst_tb/time_lapse 0 ps                                                                                   | *************************************** | JCCCO)CCO)CCO)CCO)CCO)CCO)CO)CCO)Ces |          |
|                                                                                                    |                                         |                                      |          |
|                                                                                                    |                                         |                                      |          |
|                                                                                                    |                                         |                                      |          |
|                                                                                                    |                                         |                                      |          |
|                                                                                                    |                                         |                                      | -        |
| 40000 rs 40000                                                                                                 | 100000 pr 800000 pr                     | 1000000 cr 1200000 cr 1400000 cr 140 | 0000 ~   |
|                                                                                                    | ps 00000 ps 000000 ps                   | 100000 p3 120000 p3 140000 p3 100    | 0000 ps  |
|                                                                                                    |                                         |                                      | Þ        |
| 0 ps to 1682625 ps //ir_inst_tb/ast_sink_data                                                                  |                                         |                                      | 10.      |

ast\_sink\_data をハイライトして、右クリック  $\Rightarrow$  Format  $\Rightarrow$  Analog (automatic) を選択すると、シミュレーション波形がアナログ風にプロットアウトされて表示されます。

| wave                                                                                                  |                                                                            |
|----------------------------------------------------------------------------------------------------|----------------------------------------------------------------------------|
| Elle Edit View Add Format Tools Bookmarks Window Help                                                 |                                                                            |
| Wave - Default                                                                                        |                                                                            |
| ▶ • 🛩 🖬 🏷 🍜   ½ 🖻 🛍 그 그   ○ • 🗛 🖺   🕹 🖄 🚟 👰 💆   9                                                     |                                                                            |
| ╡╧╧┺╝╧┰╤┱                                                                                             |                                                                            |
| 3+ - +€ - 3+   Search: 🚽 இ∰ 👘 🛛 🍳 🔍 💐 🧏 🖗                                                             |                                                                            |
| 🍋 🗸 Msgs                                                                                              |                                                                            |
| Ast_sink_data     12b000     12h000     12h000     12h000     12h000     12h000     12h000     12h000 |                                                                            |
| Add     Add     Add     Add     Add     Add     Add                                                   |                                                                            |
| The set side wild Edit                                                                                |                                                                            |
| Ast source valid View                                                                                 |                                                                            |
| ♦ ast_source_ready                                                                                    |                                                                            |
|                                                                                                    |                                                                            |
| A reset design                                                                                        |                                                                            |
| seof Cast to Logic                                                                                    |                                                                            |
| sink_completed Event                                                                                  |                                                                            |
| Apalog (automatic)                                                                                    |                                                                            |
| Analog (accinete)                                                                                     |                                                                            |
| time_lapse                                                                                            | 💈 🕒 🕯 🖛 🕪 ) 화 100 ps 🛊 리, 101 😫 💥 😂   X. 🎦 🖬 🖑 / ‡ 🏞 🋊 / 🏦 🐼 🔹 / 🕏 - 🥵 / 👰 |
| Solid_cycles Force                                                                                    |                                                                            |
|                                                                                                    |                                                                            |
| Sterrer Beil Degrou                                                                                   |                                                                            |
| Msgs                                                                                                  |                                                                            |
| € 🔷 ast_sink_data 121:000                                                                             |                                                                            |
| ast_source_data 12hFDC (2h000                                                                         |                                                                            |
| ■ → ast_source_error 2h0 2h0                                                                          |                                                                            |
| ast_sink_valid 0                                                                                      |                                                                            |

同様に、 $ast_source_data$ をハイライトして、右クリック  $\Rightarrow$  Format  $\Rightarrow$  Analog (automatic) を選択すると、シミュレ ーション波形がアナログ風にプロットアウトされて表示されます。

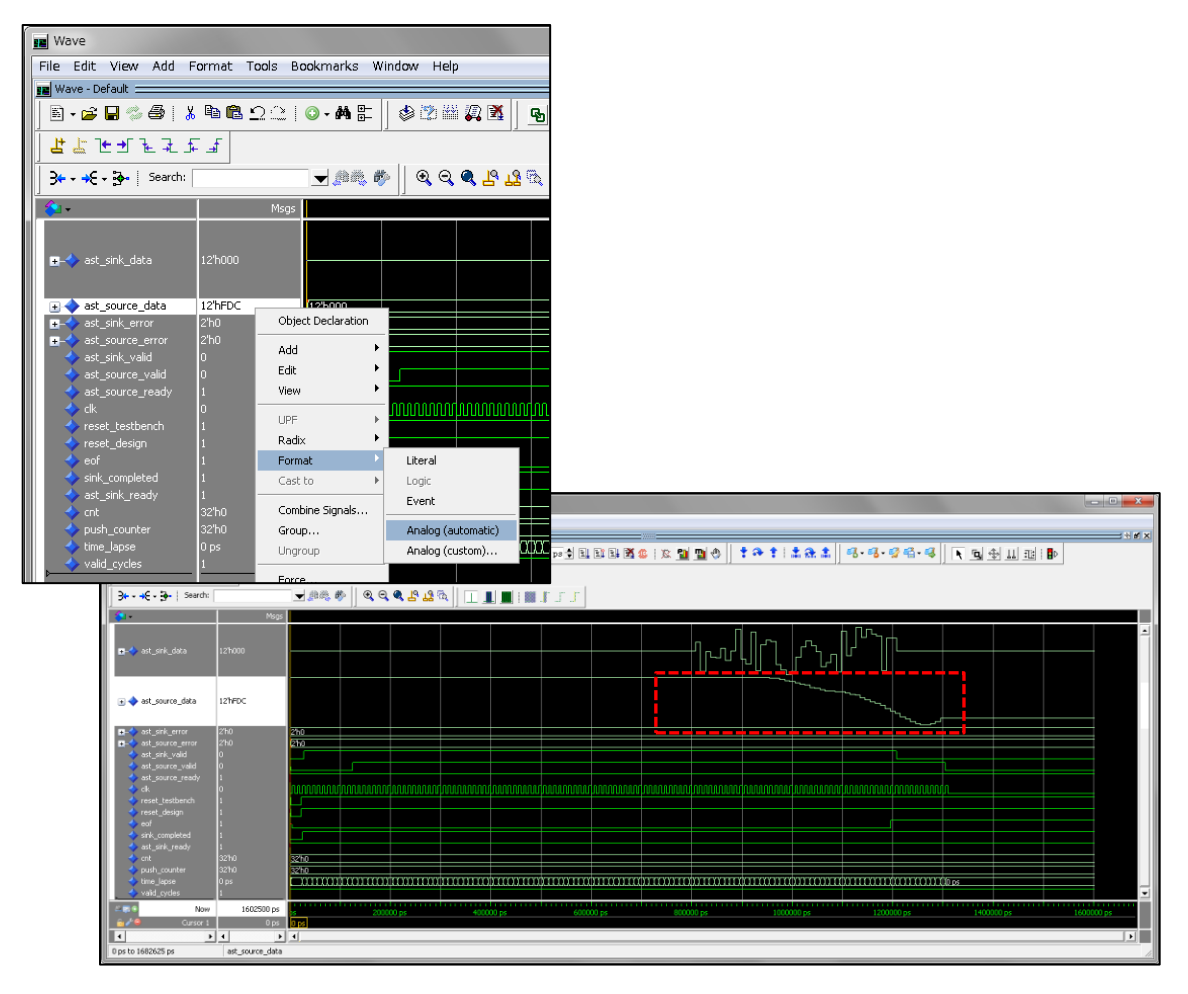

波形図をプロットアウトすることで、入力データに含まれているノイズ成分(高い周波数成分)が除去されていた 値が、ローパス・フィルタから出力されていることが視覚的に把握できます。

## 3. 数値解析ソフトウェアを使用したシミュレーション

FIR コンパイラ II では、数値解析ソフトウェア MATLAB に情報を渡して、MATLAB にてシミュレーションする 仕組みが用意されています。

この機能を利用して、同様のフィルタの計算を MATLAB 上で行うことによって、前述の ModelSim によるシミュレーション結果の妥当性を判別することができます。

### 3-1. シミュレーション前準備

前述の ModelSim によるシミュレーションの際に生成された下記フォルダ内の 4 つのファイルを、任意の作業フォルダにコピーします。

| <ul> <li>ファイル: 〈FIR のインスタンス名〉_coef_int.txt ← 係数データ</li> <li>〈FIR のインスタンス名〉_input.txt ← 入力データ</li> <li>〈FIR のインスタンス名〉_mlab.m ← スクリプト(M ファイル)</li> </ul> |
|----------------------------------------------------------------------------------------------------|
| <fir のインスタンス名="">_input.txt ← 入力データ<br/><fir のインスタンス名="">_mlab.m ← スクリプト(M ファイル)</fir></fir>                                                           |
| <fir のインスタンス名="">_mlab.m ← スクリプト(M ファイル)</fir>                                                                                                    |
|                                                                                                    |
| <fir のインスタンス名="">_model.m ← スクリプト(M ファイル)</fir>                                                                                                    |

※ この資料では、<FIR のインスタンス名> は fir\_inst で表記しています。

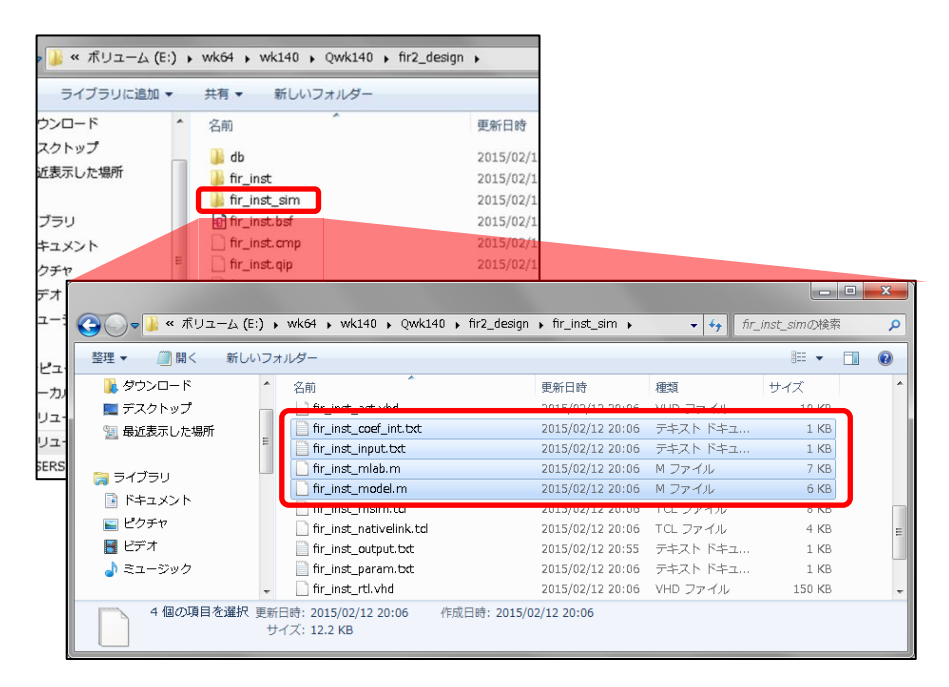

コピー先の作業フォルダ:

※ この資料では、前述の <FIR のインスタンス名>\_sim をフォルダ名に適用しています。

| コンピュー          | 夕— 🖡 Volume (F:) 🖡 WK64 🖡 I                                                                                           | 4WK 🖡 altera 🖡                                                              |                                                                                    |
|----------------|----------------------------------------------------------------------------------------------------|-----------------------------------------------------------------------------|------------------------------------------------------------------------------------|
| 開く ラ           | イブラリに追加 ▼ 共有 ▼ 新                                                                                                    | しいフォルダー                                                                     |                                                                                    |
| 名              | 前                                                                                                    |                                                                             |                                                                                    |
|                | fir_inst_sim                                                                                                    |                                                                             |                                                                                    |
|                |                                                                                                    |                                                                             |                                                                                    |
|                |                                                                                                    |                                                                             |                                                                                    |
|                |                                                                                                    |                                                                             |                                                                                    |
| ▶ コン8          | ピューター → Volume (F:) → WK6                                                                                             | 4 🖡 MWK 🖡 altera                                                            | ▶ fir_inst_sim                                                                     |
| ・ コンピ<br>ライブラリ | ピューター → Volume (F:) → WK6<br>リに追加 → 共有 → 新しいフ                                                                         | 4 , MWK , altera<br>オルダー                                                    | ▶ fir_inst_sim                                                                     |
| → コンピ<br>ライブラリ | ピューター → Volume (F:) → WK6<br>川に追加 マ 共有 マ 新しいフ<br>名前                                                                   | 4 ▶ MWK ▶ altera<br>オルダー<br>種類                                              | ▶ fir_inst_sim<br>サイズ                                                              |
| ・ コンヒ<br>ライブラリ | ピューター → Volume (F:) → WK6<br>ルに追加 ▼ 共有 ▼ 新しいフ<br>名前                                                                   | 4 → MWK → altera<br>オルダー<br>種類<br>テキスト ドキュメント                               | ▶ fir_inst_sim<br>サイズ<br>1 KB                                                      |
| , ⊐>t          | ピューター → Volume (F:) → WK6<br>川に追加 マ 共有 マ 新しいフ<br>名前<br>☐ fir_inst_coef_int.txt<br>☐ fir_inst_input.txt                | 4 → MWK → altera<br>オルダー<br>種類<br>テキスト ドキュメント<br>テキスト ドキュメント                | ▶ fir_inst_sim<br>サイズ<br>・ 1 KB<br>・ 1 KB                                          |
| ・ コンピ<br>ライブラリ | ピューター → Volume (F:) → WK6<br>川に追加 マ 共有 マ 新しいフ<br>名前<br>前r_inst_coef_int.txt<br>前r_inst_input.txt<br>節 fir_inst_mlab.m | 4 → MWK → altera<br>オルダー<br>種類<br>テキスト ドキュメント<br>テキスト ドキュメント<br>MATLAB Code | ▶ fir_inst_sim          サイズ         ・       1 KB         ・       1 KB         7 KB |

3-2. シミュレーション手順

MATLAB を起動します。

カレント・ディレクトリを前述の作業フォルダに移動して、前述の M ファイルが見えていることを確認します。

| 📣 MATLAB R2012b                                                                                                    |                                                                                                    |  |  |  |  |  |
|----------------------------------------------------------------------------------------------------|----------------------------------------------------------------------------------------------------|--|--|--|--|--|
| ホーム プロット アプリク                                                                                                    | r−ション                                                                                                    |  |  |  |  |  |
|                                                                                                    | ・     ・     ●     新規変数     ●     □     -     ○     ○     □     ○     ○     ○     ○     ○     ○     ○     ○     ○     ○     ○     ○     ○     ○     ○     ○     ○     ○     ○     ○     ○     ○     ○     ○     ○     ○     ○     ○     ○     ○     ○     ○     ○     ○     ○     ○     ○     ○     ○     ○     ○     ○     ○     ○     ○     ○     ○     ○     ○     ○     ○     ○     ○     ○     ○     ○     ○     ○     ○     ○     ○     ○     ○     ○     ○     ○     ○     ○     ○     ○     ○     ○     ○     ○     ○     ○     ○     ○     ○     ○     ○     ○     ○     ○     ○     ○     ○     ○     ○     ○     ○     ○     ○     ○     ○     ○     ○     ○     ○     ○     ○     ○     ○     ○     ○     ○     ○     ○     ○     ○     ○     ○     ○     ○     ○     ○     ○     ○     ○     ○     ○     ○     ○     ○     ○ <t< th=""></t<> |  |  |  |  |  |
| ファイル                                                                                                    | 変数 コード                                                                                                    |  |  |  |  |  |
| < 🔶 🔁 🔀 🐌 F: 🕨 WK64 🕨 MWK 🕨 altera 🕨 fir_inst_sim                                                                        |                                                                                                    |  |  |  |  |  |
| 現在のフォルダー 💿                                                                                                    | コマンド ウィンドウ                                                                                                    |  |  |  |  |  |
| □ 名前 ▲                                                                                                    | ④ MATLAB をはじめて使う方は、ビデオや例、『ご利用の前に』をご覧ください。                                                                                                    |  |  |  |  |  |
| <ul> <li>fir_inst_coef_int.txt</li> <li>fir_inst_input.txt</li> <li>fir_inst_mlab.m</li> <li>fir_inst_model.m</li> </ul> | <pre>&gt;&gt; cd F:\\K84\\K84\\K4altera\fir_inst_sim &gt;&gt; ls .</pre>                                                                                                    |  |  |  |  |  |

<FIR のインスタンス名>\_model.m ファイルのファイル名(この資料の場合、fir2\_inst\_model)をタイプして、M ファイルを実行します。

M ファイルを実行することにより、MATLAB 内でフィルタの計算が行われ、計算結果が以下の出力ファイル内 に出力されていることが確認できます。

<FIR のインスタンス名>\_model\_output.txt ファイル

※ この資料では、fir2\_inst\_model\_output.txt というファイル名で、出力されます。

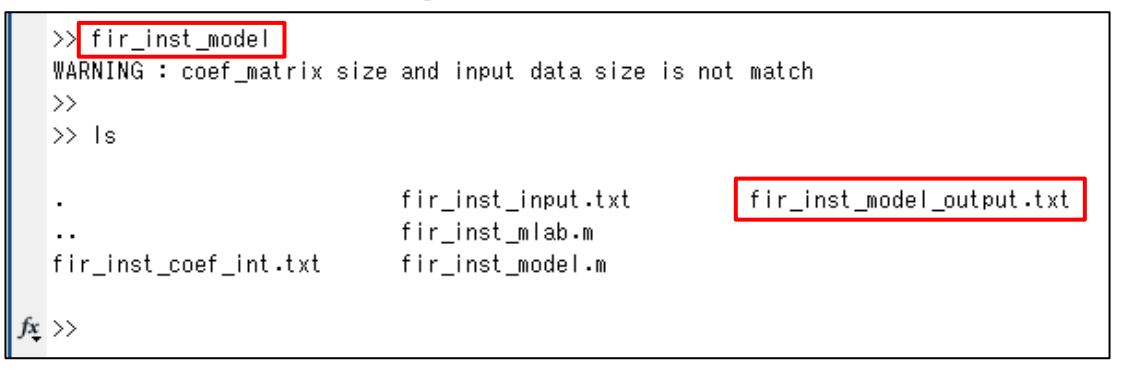

また、この作業によって、MATLAB のワークスペースに入力データと出力データが反映されていることが確認 できます。

入力データ: input

出力データ: output

| A MATLAB R2012b                                                                                                    |                                                                      |                                                                                                    | _ <b>_ x</b>                                                                                                    |
|----------------------------------------------------------------------------------------------------|----------------------------------------------------------------------|----------------------------------------------------------------------------------------------------|----------------------------------------------------------------------------------------------------|
| ホーム プロット アプリク                                                                                                    |                                                                      | 2 ドキュメンテージ                                                                                                    | /ヨンの検索 🔎 🔺                                                                                                    |
| 新規         ・・・・・・・・・・・・・・・・・・・・・・・・・・・・・・・・・・・・                                                                                 |                                                                      | <ol> <li>2 № ⊐ミュニティ<br/>ルプ → サポートのリク.</li> </ol>                                                                                                    | エスト                                                                                                    |
| ファイル                                                                                                    | 変数 コード SIMULINK 燃焼                                                   | リソース                                                                                                    |                                                                                                    |
| $\Rightarrow$ $a$ $a$ $a$ $b$ $F$ $b$ $K$ $K$ $K$ $K$ $K$ $K$                                                                   | altera + fir_inst_sim                                                |                                                                                                    | <b>-</b> ₽                                                                                                    |
| 現在のフォルダー                                                                                                    | コマンド ウィンドウ                                                           | ワークスペース                                                                                                    | $\odot$                                                                                                    |
| □ 名前 ▲                                                                                                    | <ol> <li>MATLAB をはじめて使う方は、ビデオや例、『ご利用の前に』をご覧ください。</li> </ol>          | 名前 🔺                                                                                                    | 値                                                                                                    |
| <pre>hr_inst_coef_int.tot fr_inst_input.bt fr_inst_inbt.m fr_inst_model.m fr_inst_model_output.bt fr_inst_model_output.bt</pre> | <pre>&gt;&gt; cd F:VTK844WWKValteraWfir_inst_sim &gt;&gt; is .</pre> | dec_fat<br>dec_fat<br>mfle_name<br>intfeat<br>intfeat<br>num_ch<br>output_channel<br>output_channel<br>output_channel<br>indply_type<br>resides<br>indply_type<br>challent | <pre>&gt;&gt;&gt;&gt;&gt;&gt;&gt;&gt;&gt;&gt;&gt;&gt;&gt;&gt;&gt;&gt;&gt;&gt;&gt;&gt;&gt;&gt;&gt;&gt;&gt;&gt;&gt;&gt;&gt;&gt;&gt;&gt;&gt;&gt;&gt;</pre> |

| ワークスペース           | $\odot$           |
|-------------------|-------------------|
| 名前 🔺              | 値                 |
| uaca_channer      | STATTL DOODIES    |
| Η dec_fact        | 1                 |
| 🔤 file_name       | 'fir_inst_model_o |
| i i               | 1                 |
| Η infile          | 3                 |
| input             | <117x1 double>    |
| Η int_fact        | 1                 |
| 🕂 j               | 1                 |
| 🕂 num_ch          | 1 =               |
| 🕂 outfile1        | 3                 |
| output            | <1x117 double>    |
| 🕂 output_channel  | <1x117 double>    |
| 🗹 pfc_exists      | 1                 |
| 🔤 poly_type       | 'single_rate'     |
| Η reshaped_output | <117x1 double> 👻  |
| •                 | Þ                 |

コマンドラインから figure とタイプした後、plot(input) とタイプして、ワークスペース input のデータを、Figure 1 に表示します。

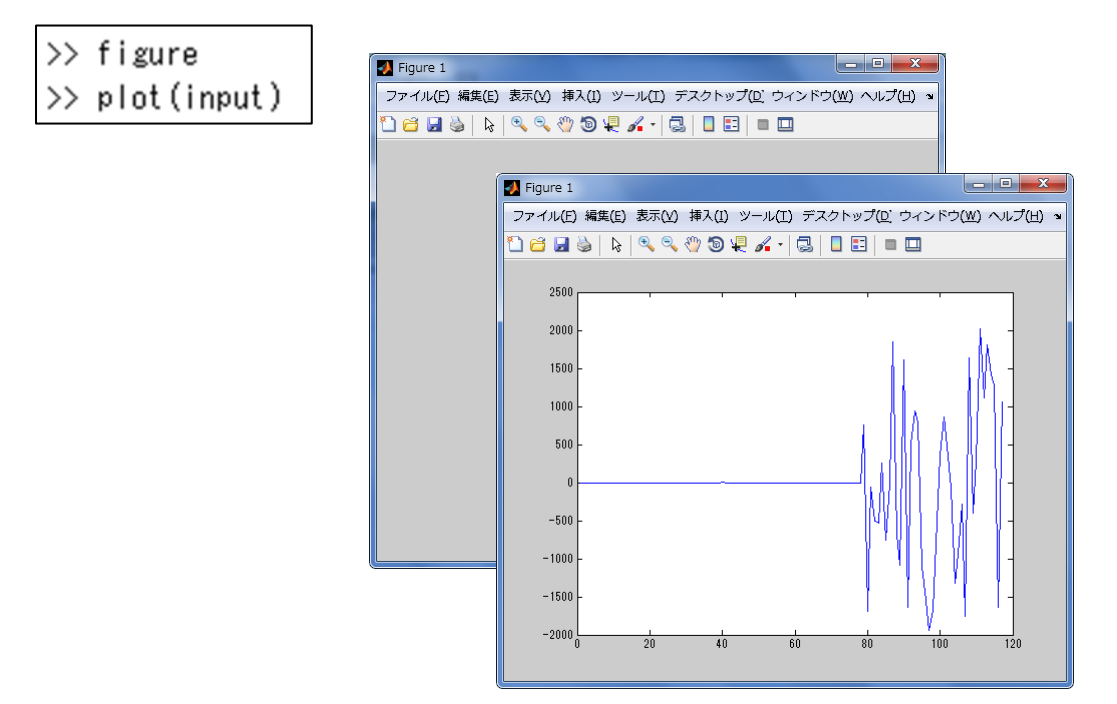

コマンドラインから figure とタイプした後、plot (output) とタイプして、ワークスペース output のデータを Figure 2 に表示します。

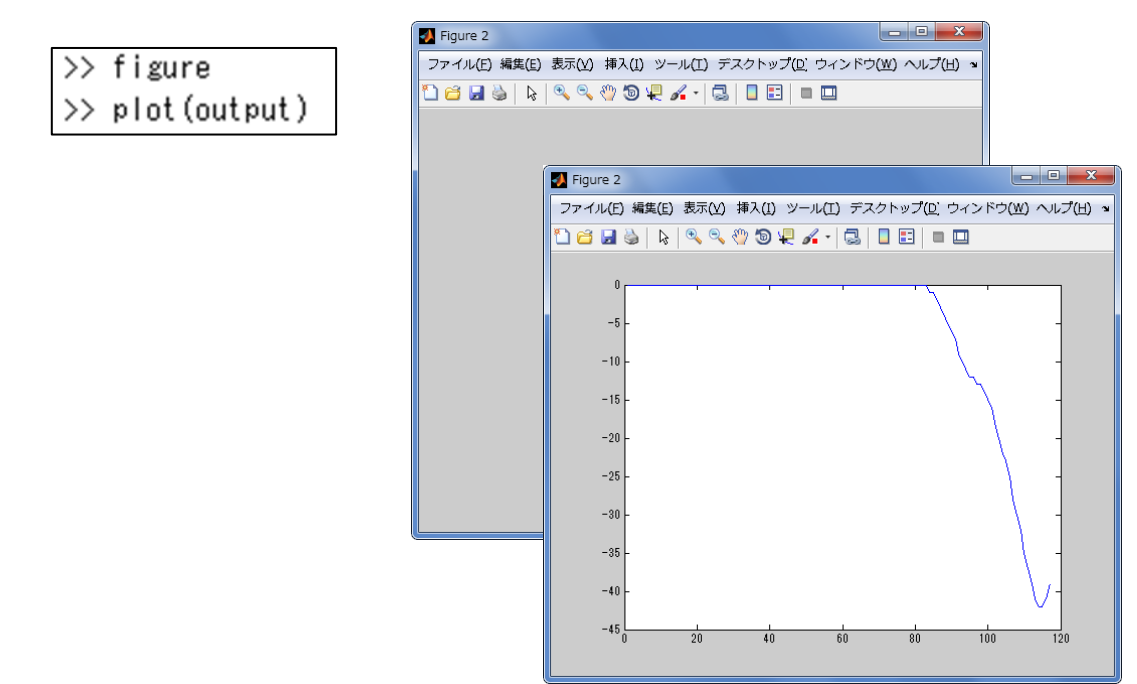

この作業により、ModelSim によるシミュレーションと似たような波形が得られて、視覚的に把握にすることができます。(出力データ同士を、比較すると、両者は一致していることが確認できます。)

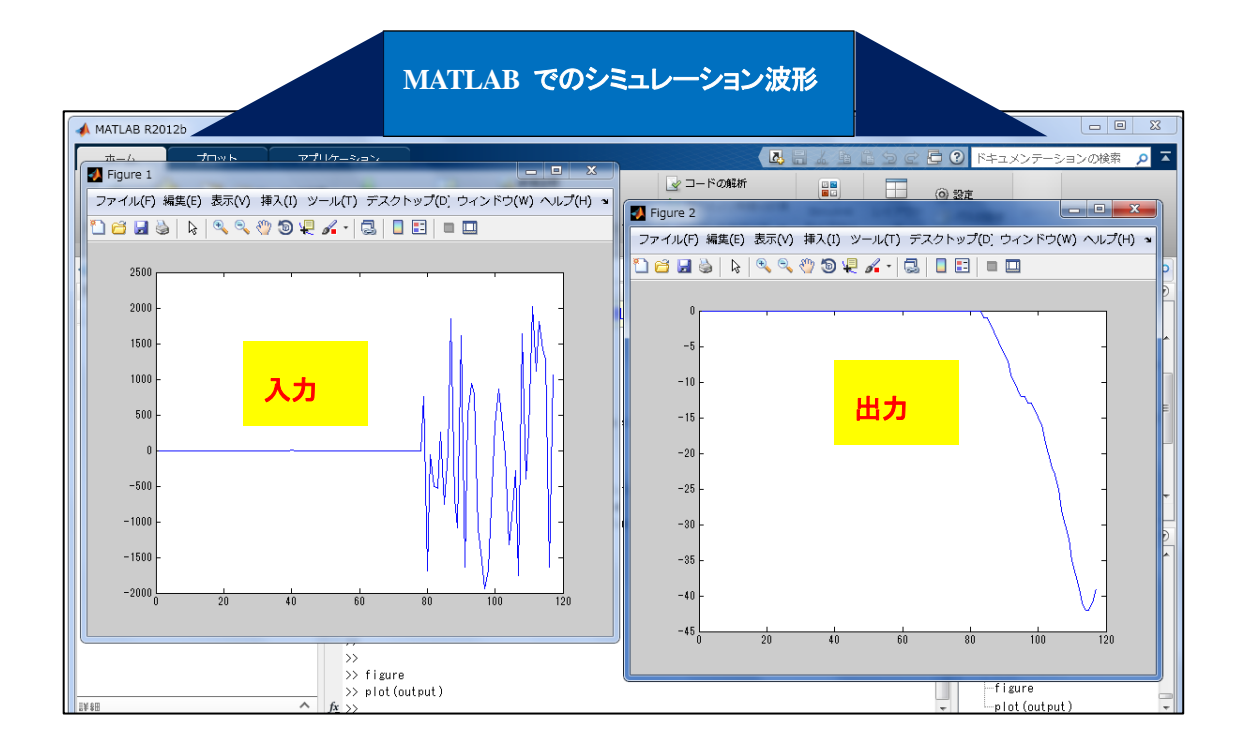

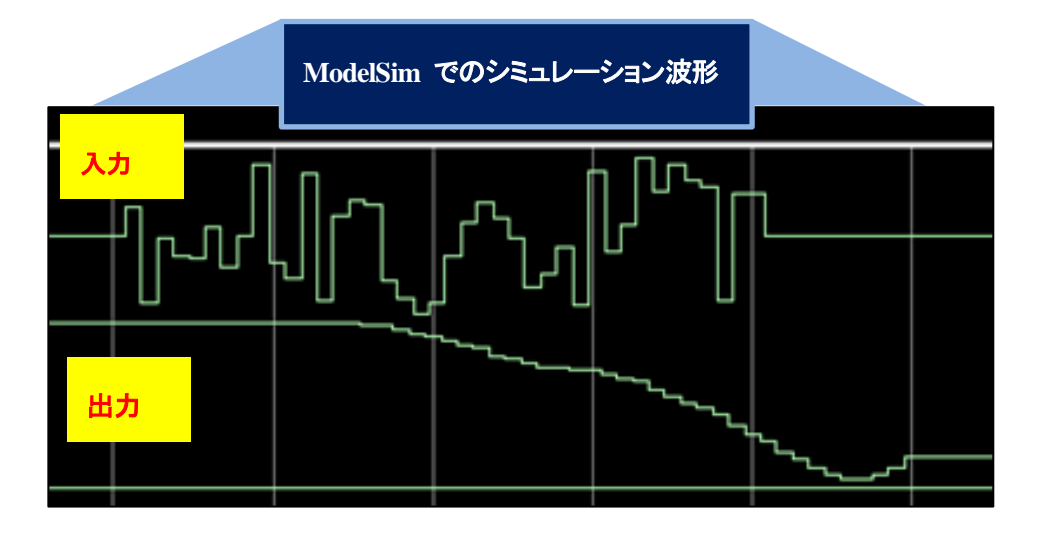

このように、アルテラの FIR コンパイラ II は、フィルタの性能を見る手段として、EDA ツールに加えて、数値 解析ソフトウェアの MATLAB と連携しながら、信号処理設計者に対して包括的な機能検証を提供します。

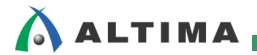

## <u> 改版履歴</u>

| Revision | 年月      | 概要 |
|----------|---------|----|
| 1        | 2016年2月 | 初版 |

#### 免責およびご利用上の注意

弊社より資料を入手されましたお客様におかれましては、下記の使用上の注意を一読いただいた上でご使用ください。

1. 本資料は非売品です。許可無く転売することや無断複製することを禁じます。

2. 本資料は予告なく変更することがあります。

3. 本資料の作成には万全を期していますが、万一ご不明な点や誤り、記載漏れなどお気づきの点がありましたら、本資料を入手されました下記代理店までご一報いただければ幸いです。

- 株式会社アルティマ ホームページ: <u>http://www.altima.co.jp</u> 技術情報サイト EDISON:
  - 技術情報サイト EDISON: <u>https://www.altima.jp/members/index.cfm</u> 技術情報サイト ETS : <u>https://www.elsena.co.jp/elspear/members/index.cfm</u>

 株式会社エルセナ
 ホームページ: <u>http://www.elsena.co.jp</u>
 技術情報サイト ETS : <u>https://www.elsena.co.jp/elspear/members/</u>

 4. 本資料で取り扱っている回路、技術、プログラムに関して運用した結果の影響については、責任を負いかねますのであらかじめご了承ください。

本資料は製品を利用する際の補助的な資料です。製品をご使用になる際は、各メーカ発行の英語版の資料もあわせてご利用ください。